## <u>Curso de Especialização em Vigilância em Saúde</u> <u>Edital 08/2013</u> Notícias

Postado em: 07/11/2013

## NOTA DE ESCLARECIMENTO

Comunicamos aos inscritos no processo seletivo para ingresso ao Curso de Especialização em Vigilância em Saúde, a revogação do EDITAL Nº 08/2013, por motivos técnicos.Tendo em vista a finalidade desta Escola de Saúde Pública do Paraná,

## NOTA DE ESCLARECIMENTO

Comunicamos aos inscritos no processo seletivo para ingresso ao Curso de Especialização em Vigilância em Saúde, a revogação do EDITAL Nº 08/2013, por motivos técnicos.Tendo em vista a finalidade desta Escola de Saúde Pública do Paraná, que é a de oportunizar o acesso aos processos de qualificação das práticas profissionais para o SUS, julgou-se conveniente cancelar o presente Edital e viabilizar a abertura de novo Edital em breve.

Aos candidatos inscritos neste EDITAL (Nº 08/2013) interessados em manter sua participação no processo seletivo, solicitamos que verifiquem sua situação e procedimento futuro, conforme abaixo:

Célia Regina Rodrigues Gil

Diretora da ESPP

Verifique abaixo os Passos a seguirem :

PARA QUEM JA SE INSCREVEU ANTERIORMENTE :

1.Para quem ja se inscreveu, entrar no link que será oportunizado quando sair o novo Edital, clicar no banner verde que aparece, clicar no canto superior direito em "alterar ficha" ira pedir seu número de protocolo do primeiro cadastro efetuado.

2. Clicar em revalidar(primeira opção - "Desejo Revalidar Minha Inscrição") e se todos os campos estiverem preenchidos "GRAVAR".

PARA QUEM VAI SE INSCREVER PELA PRIMEIRA VEZ :

1.Entrar no link que será oportunizado quando sair o novo Edital, clicar no banner verde que aparece, e ira direcionar para a ficha de inscrição.

 Preencher todos os campos - devem clicar no primeiro campo na opção - "Desejo Realizar Minha Inscrição (Para quem não realizou anteriormente a inscrição)Preencher todos os campos"
Clicar em "GRAVAR" 4. Aguardar alguns segundo e irá aparcer um número de PROTOCOLO, imprimir e guardar, pois caso necessite alterar algum item é com este número que farão o acesso.